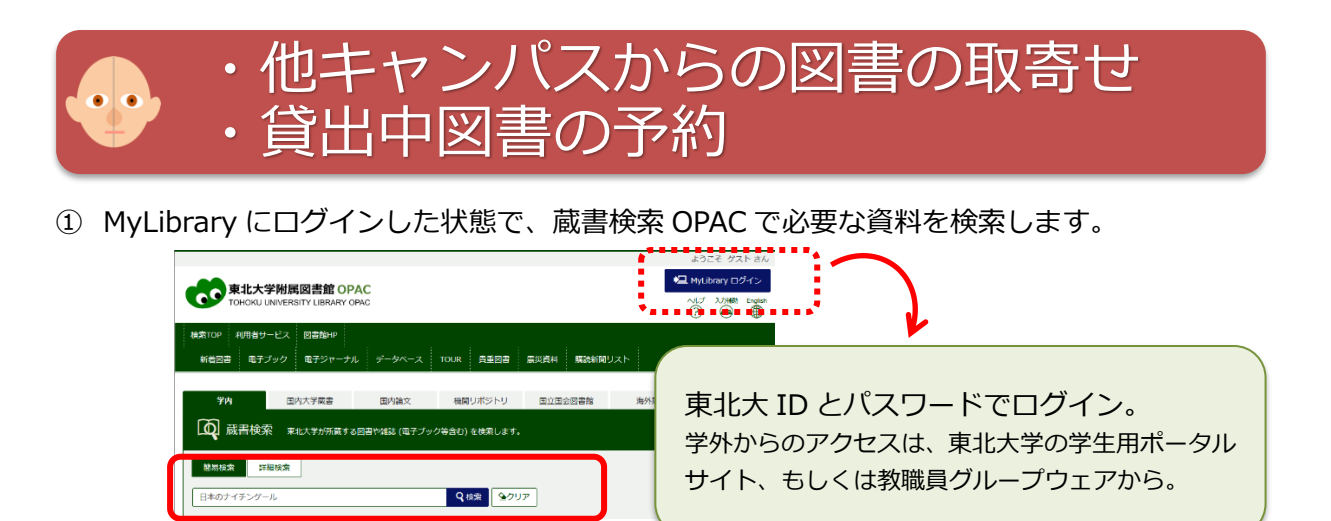

② 検索結果の詳細画面に表示される、青い [予約/学内取寄] ボタンをクリック。

※貸出中図書の予約も、他キャンパスの図書館にある図書の取り寄せも、同じ操作です。 ※MyLibrary にログインしていない場合は、クリック後、ログイン画面が表示されます。

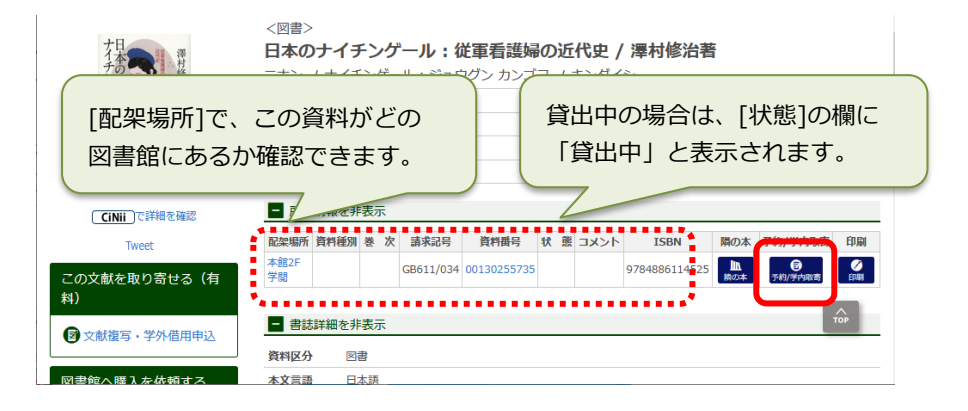

③ 予約画面で「受取カウンター」と「連絡方法」を指定して、予約を確定します。

| 受取力ウンターを選択してください。 | ■連絡方法を指定して            | ください。                                |                      |
|-------------------|-----------------------|--------------------------------------|----------------------|
| 受取力ウンター:医学分館      | ●E-mail<br>○電話        | med-counter@grp.tohoku.ac.jp         |                      |
| 次へ 書誌詳細に戻る        | ■利用者コメントを入<br>利用者コメント | カしてください。<br>12月中に入手できない時はキャンセルしてください | 受付売了メールを受け取る(連絡方法がメー |
|                   | 予約を確定する               | 戻る 書誌詳細に戻る                           |                      |

④ 申し込んだ資料が利用可能になりましたら、指定した連絡先にお知らせします。
 取り置き期間内(7日間)にカウンターでお受け取りください。
 <医学分館カウンター> 平日 9:00-20:00(8月、3月は17:00まで)

## 本が取寄せ可能な図書館(室)と貸出条件

・本館、医学分館、北青葉山分館、工学分館、農学分館、金研・流体研・通研・多元研 図書室

・5冊まで 14日間 ※上記図書館で返却もできます。

## 申込みできない資料・条件

- ・雑誌 ※ただし貸出中で、配架場所と受取館が同じ場合は予約可(大学院生・教職員)
- ・状態が「禁帯出」「研究室」となっている図書
- ・受取館に、貸出中になっていない同じ図書がある場合

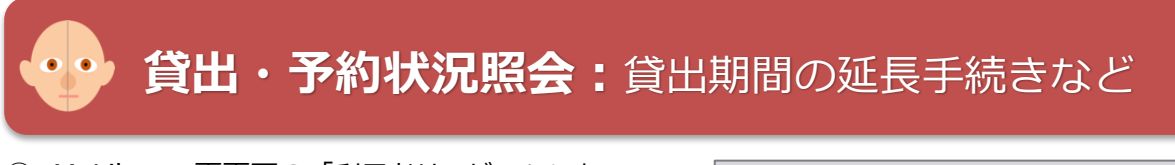

MyLibrary 画面下の「利用者サービス」にある
 「貸出・予約状況照会」をクリックします。

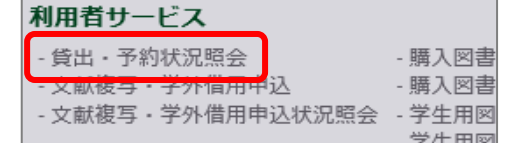

② 貸出状況 のタブで、現在借りている図書の冊数や返却期限が確認できます。

返却期限日内で予約が入っていなければ、右端の[延長]ボタンから貸出期間を延長できます。

| <b>貸出状況</b><br>却期限や延滞<br>出の延長を行 | 予約                               |                                |                            |                          |                    |                   |                                                                                                  |                      |             |        |      |
|---------------------------------|----------------------------------|--------------------------------|----------------------------|--------------------------|--------------------|-------------------|--------------------------------------------------------------------------------------------------|----------------------|-------------|--------|------|
| 却期限や延滞<br>出の延長を行                |                                  | 1状況                            | メール送信設                     | 定                        |                    |                   |                                                                                                  |                      |             |        |      |
| エックをいれ                          | 獣状況、予約、言<br>ううことができま<br>れて「一括延長」 | 罰則などについ<br>ます。一つ一つ<br>  ボタンをクリ | て確認ができ<br>延長するとき<br>ックしてくだ | ます<br>は、右端の「延<br>さい。なお、延 | 長」 ボタンを<br>滞で新たな貸ら | クリックして。<br>出ができない | ください。いくつかをまとめて私<br>犬態の場合はボタンをクリックし                                                               | £長する場合は、<br>ノても延長できる | 左端の<br>ません。 | Dチェックボ | ックスに |
| 受付完了メールを受け取る(連絡方法がメールの場合のみ) 🗸   |                                  |                                |                            |                          |                    |                   |                                                                                                  |                      |             |        |      |
| ow 10 🗸                         | entries                          |                                |                            |                          |                    |                   |                                                                                                  | Se                   | arch:       |        |      |
| No. 🄺                           | 資料番号  🌲                          | 貸出日 🍦                          | 継続回数彙                      | 返却期限日彙                   | 予約有無彙              | 延滞日数彙             | 資料名 🛔                                                                                            | 配架場所                 | ×           | 請求記号≜  | 延度   |
| 4 0                             | 01100005770                      | 2015.12.24                     | 00                         | 2016.01.07               | 0人                 |                   | 脳死論争で臓器移植はどう<br>なるか:生命倫理に関する<br>米大統領評議会白書 / the<br>President's Council on<br>**sthirs (知): ト竹正解訳 | 医学分館                 |             | W50/23 | 延長   |
| <                               | 複数                               | 如田をま                           | とめて                        | 延長し                      | たいと                | きは、               | 8理学/飯野正光, 鈴木<br>4集                                                                               | 医分3F学習用              | 図書          | W5/25  | 延長   |
| 3 0                             | " 左の<br>入れ                       | )チェッ<br>ιて、「−                  | クボッ<br>−括延長                | クスに <sup>:</sup><br>ミ」をク | チェック<br>リック        | クを<br>します         | の疾患と薬;循環器<br>(患と薬;腎・泌尿器<br>(患と薬)医療情報科<br>(所編)                                                    | 医分3F学習用              | 図書          | QV5/10 | 延長   |
| owing 1 to 3                    | ot                               |                                |                            |                          |                    |                   |                                                                                                  |                      |             |        |      |

※延長できる回数は1回です([継続回数]の欄が1回になっていると延長できません)。
 ※新しい返却期限日は、延長の手続きをした日から2週間後の日付となります。
 ※借りている図書の中に、1冊でも延滞中の図書があると、延長の手続きができません。

# 他の2つのタブでできること

| Show 10 ventries                                                                                                    |
|----------------------------------------------------------------------------------------------------|
|                                                                                                    |
| ◆ No.         受助カウンター令         資料相号令         予約日         今         期限日令         利用者コメント         ◆         資料名         •         税置         ●         取消         ◆         日         医学分館         2015.12.24         12月中に入手できない皆はキャンセルしてください         神経・痛         温信中         正消         正消         国済           1         医学分館         2015.12.24         12月中に入手できない皆はキャンセルしてください         神経・痛         温信中         国済         国済 |

**文献複写・学外借用申込**(コピー取寄等)

必要な資料が医学分館にない場合、所蔵している学内他キャンパスの図書館または他大学の図書 館から、必要な論文の**コピーを取寄せる**ことができます。他大学から図書の取り寄せも可能です。

- 利用者サービス ① MyLibrary 画面下の「利用者サービス」にある 購入図書 - 文献複写・学外借用申込 購入図書 「文献複写・学外借用申込」をクリックします。 献褪与・字外借用甲込状況照会 - 学生用図 学生田図 てれてれの滅民に足のた知目にはソみす。 甲匹伯が 。受け取り時ではなく、所蔵館から発送された時点でき ② 申込みの前に、サービス内容と留意事項が表示され ●同意します )同意しません ます。内容を確認の上、画面下にある「同意 します」を選択して「申込」をクリックします。 検索画面に戻る 由込
- ③ 申込み画面で、受取窓口を選択し(※1)、必要な資料の情報を入力し(※2)、支払方法など 取寄せにおける希望等を選択・入力し(※3)、最後に「申込」をクリックします。

| 文献程写/信用申込<br>· 1版文中以供并40点路<br>· 005分-ビン24: 版<br>面面が不成のため小分数 ※1 受取空口                            | 受取窓口 医学分館 ✓                                  |
|------------------------------------------------------------------------------------------------|----------------------------------------------|
| 005には77理想あり、き<br>1. 学7005 : 学行他語<br>が見こよう<br>2. 学の05: さだすがた<br>その感ブリントアウトしたちのをカウンターで引き渡しいたします。 |                                              |
| - パールを登録する場合は、優切り加め加速に加与のパールを発展できるようにしてください     (p.Q2)     医名 あおばじろう 受物症ロ ご芋が畑 文 路線 医学分離       | ・「 <b>申込種別</b> 」を選択します。                      |
| 書名情報。画面右上の検索ツールからも取り込めまず(論文の著者名は以下の「必要な文献の指定                                                   | ※文献複写=論文のコピーの取寄せ                             |
| NCID<br>ISSN                                                                                   | ※現物貸借=図書の取寄せ(雑誌の取寄せは不可)                      |
| ISBN<br>編者<br>変 ※2 資料の情報                                                                       | ・「書名(雑誌名)情報」を入力します。                          |
| × alin ka<br>★ (前) え (53)<br>シリーズ                                                              | ・文献複写の場合は「 <b>文献情報</b> 」も入力します。              |
| <ul> <li>申込種別を選択して下さい。権写の場合は下記「必要な文献の指定」項目をなるべく</li> <li>申込種別</li> <li>●文財復写 ○男物資幣</li> </ul>  | ※入力情報が詳しいと入手がスムーズです。                         |
| ┃ 必要な文献の指定(論文、章、巻など)。必須項目に不明箇所があるときは「?」や「不明」と入力                                                |                                              |
| 巻号 (2)<br>年次 [5]<br>ページ (3)<br>複写論文著者倫超 [5]                                                    | 「連絡方法」「支払方法」「送付方法」「DDS 可否」                   |
|                                                                                                | 「 <b>依頼範囲</b> 」「 <b>モノクロ/カラー</b> 」の希望を選択します。 |
| 連絡方法を指定してください。                                                                                 |                                              |
| ●E-mail med-counter@grp.tohoku.ac.jp<br>简話                                                     | その他、連絡事項等あれは、通信欄に人力します。                      |
| 支払方法を選択してください。                                                                                 |                                              |
| 支払方法 選択して ※3 取寄せにおける                                                                           | ・ <b>支払方法</b> :校費は事前登録が必要です。詳しくは             |
| <sup>送付方法</sup> 希望等                                                                            | カウンターにお問い合わせください。                            |
| DDS希望 〇希望する <b>0</b> 希望しない                                                                     | ・送付方法:お急ぎの場合は、速達で取り寄せる                       |
| ┃依頼範囲を選択してください。(※国外までの料金 複写:~5,000円程度/貸借:~€                                                    |                                              |
| 依頼範囲                                                                                           | ことも可能です。(速達料金かかかります)                         |
| モノクロ希望を選択してください。                                                                               | ・DDS: 早く入手できる反面、画質が荒くなる場合が                   |
| モノクロ指定 ○カラー頁もモノクロ複写を希望 ◎カラー頁はカラー複5                                                             |                                              |
| 通信欄を入力してください。                                                                                  | のワみす。、甲必回回目頭の読明をこ参照へたさい                      |
| 通信欄 の                                                                                          |                                              |
| ■メロカリメールを支け取る(準約力点ルメールの場合のの)                                                                   |                                              |
| 中込 クリア 検索画面に戻る                                                                                 | 申込 クリア 検索画面に戻る                               |
|                                                                                                |                                              |

④ 次の確認画面で申込内容を再度確認し、「申込を確定する」をクリックすれば、申込完了です。

⑤ 複写物や図書が到着したら、指定の連絡先にお知らせします。カウンターへお越しくだい。
 ※私費払いの方は、受取の際に料金の支払いをお願いします(受付時間 平日 9:00-16:00)。

#### ※取寄せにかかる料金の目安

|                                   |    | 複写料金(白黒・ | カラー)     | 送料 |  |  |
|-----------------------------------|----|----------|----------|----|--|--|
| 文献複写                              | 学内 | 20円 / 1枚 | 40円 / 1枚 | 無料 |  |  |
|                                   | 学外 | 約40円/1枚  | 約100円/1枚 | 実費 |  |  |
| ※学校から取り支持ス担合の海宮料会と送料け、所蔵館により思わります |    |          |          |    |  |  |

※学外から取り寄せる場合の複写料金と送料は、所蔵館により異なります。

図書借用 書留付きの送料 往復分 = おおむね 1,600 円前後(本の大きさによる)

※学内他館の図書は、予約/取寄せサービスで申込みます。(無料。おおむね申込日の翌開館日には到着) ※文献・図書ともに、申込から到着までにかかる日数は、約3~7日です。

### 申込状況を確認したいとき

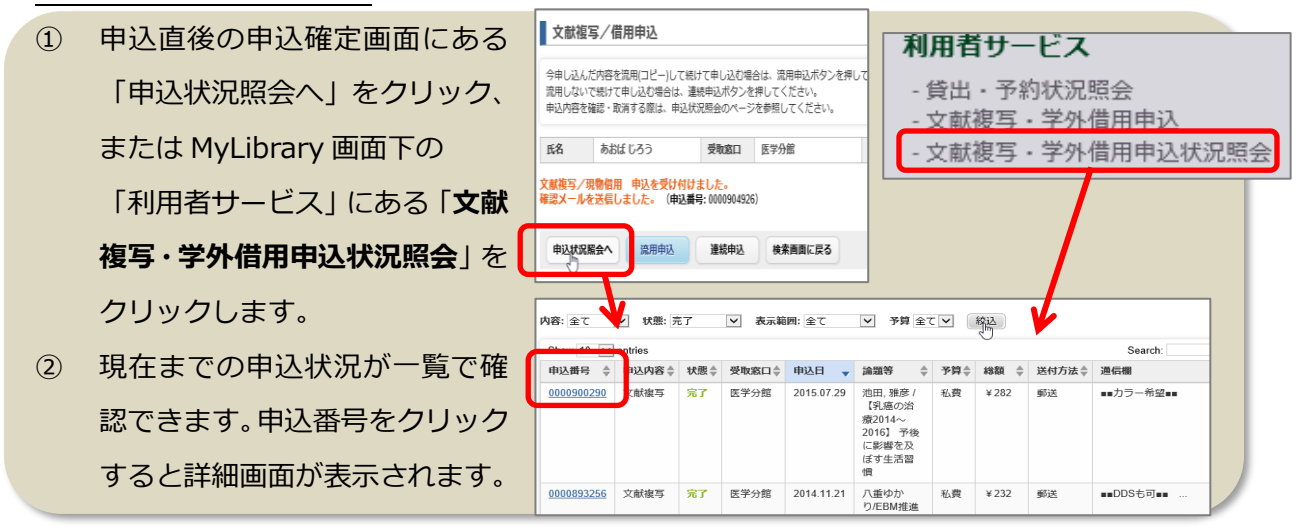

## 蔵書検索 OPAC の検索結果を利用して申込む方法(書名の自動入力)

OPAC で資料を検索し、検索結果詳細画面にある 「文献複写・学外借用申込」から申込みを進める と、<u>申込画面の書名欄に自動で情報が反映</u>されて 便利です。

| 844495.22   |     | - 65.69      |                   |    | _  |      |      |                           |        |
|-------------|-----|--------------|-------------------|----|----|------|------|---------------------------|--------|
| 出版者         |     | -            |                   |    |    |      |      |                           |        |
| 出版年         |     | •            | 文献複写              | 2  | 学生 | ト 借用 | 申込   |                           |        |
| たきさ         |     |              |                   | ·  |    | THU  | ~    |                           |        |
| 9 8         | Ŀ   | BSHELARIE    | 態設                |    |    |      |      |                           |        |
| *文言語        |     | 日本語          |                   |    |    |      |      |                           |        |
| <b>#</b> 目次 |     | ISBN:4010009 | 630 . PRICE 600F5 |    |    |      |      |                           |        |
| 所服情報を       | 非表示 |              |                   |    |    |      |      |                           |        |
|             |     |              |                   |    |    |      |      | <ul> <li>文献複写・</li> </ul> | 学外借用申込 |
|             |     |              |                   |    |    |      |      |                           |        |
| R.K.WH      | ● 次 | 請求記号         | <b>建料的</b> 和      | U. |    | JX>F | 15BN | 970705020                 | 67.64  |

## データベースの検索結果を利用して申込む方法(文献情報の自動入力)

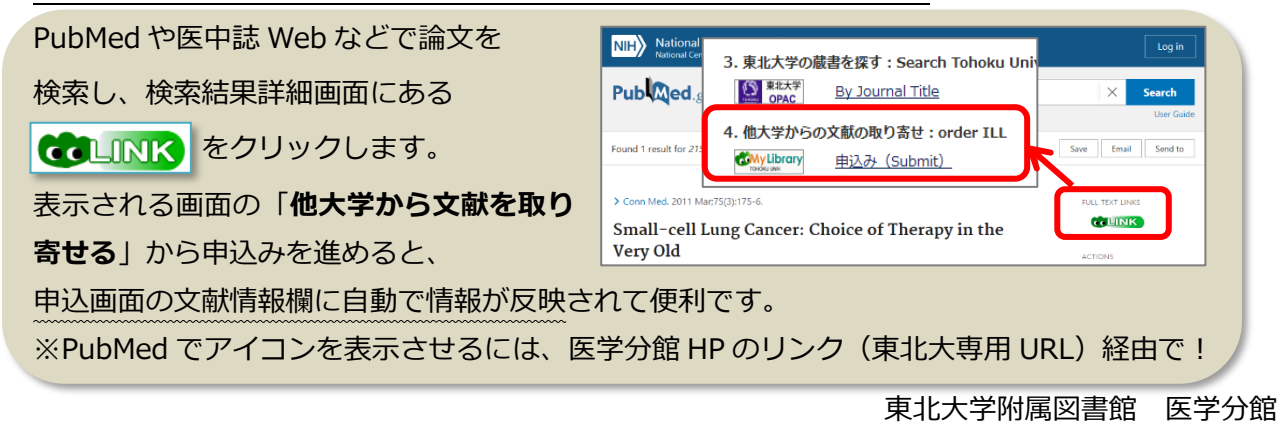

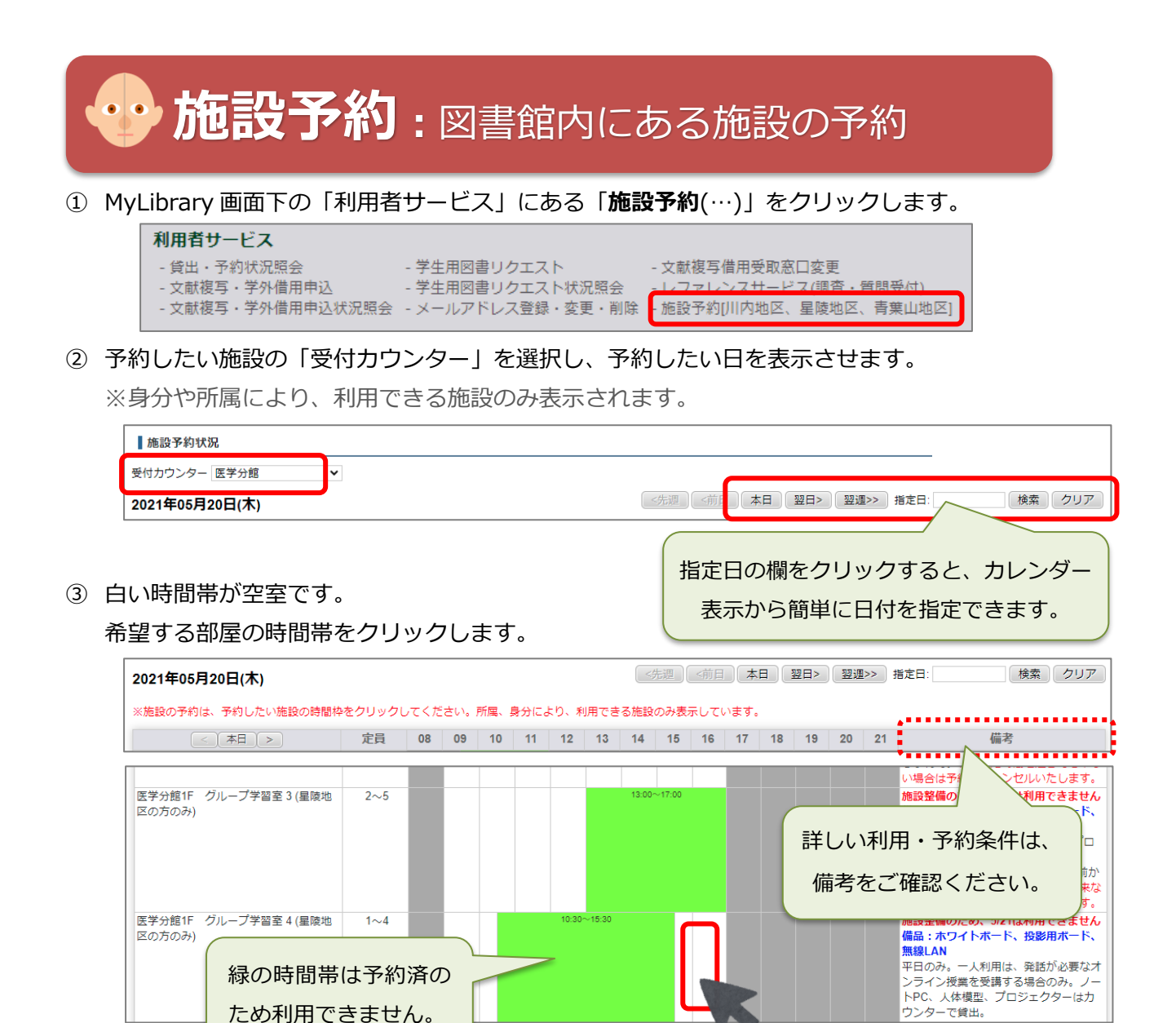

④ 必要事項を入力して登録します。次の確認画面で「確定する」をクリックすれば予約完了です。

| 斺  | 極設予約登録        |                                 |              |
|----|---------------|---------------------------------|--------------|
|    |               |                                 |              |
| 施  | 設名称           | 医学分館1F グループ学習室 4 (星             | 陵地区の方のみ)     |
| 利  | 用日            | 2021.05.20                      |              |
| 利  | 用時間必須         | 16:00 <b>v</b> ~ 17:00 <b>v</b> |              |
| 利  | 用目的必須         | オンライン授業のため                      |              |
| e- | mailアドレス<br>図 | med-counter@grp.tohoku.ac.jp    | 利用人数も入力      |
| ×  | 数             | 2 <                             | く しましょう。     |
| 備  | 洘             |                                 |              |
|    | 登録            | クリア 予約状                         | 況に戻る 検索画面に戻る |

⑤ 予約当日は、利用前にカウンターへお越しください。

### 医学分館の施設について

星陵地区所属の方が利用できます。グループ学習室(1~6)は学部学生も利用可能、ミーティング ルームは大学院生・教職員のみ利用可能です。利用時間は平日 9:00-20:00(8 月、3 月は平日 9:00-17:00)で、事前予約または当日カウンターで利用申請が必要です。